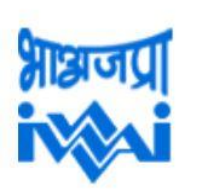

भारतीय अन्तर्देशीय जलमार्ग प्राधिकरण पत्तन,पोत परिवहन और जलमार्ग मंत्रालय, भारत सरकार Inland Waterways Authority of India

Ministry of Ports, Shipping and Waterways, Government of India

# **Standard Operating Procedure**

For

## (CAR-D PORTAL)

### **Portal introduction:**

CAR-D is an easy to access web-based portal for collection, compilation, analysis and dissemination of all the Cargo and Cruise movement data for IWAI and its stakeholders. This will help in near real time capturing of Cargo traffic and passenger traffic with the help of regional offices and other Port Trusts. This will remove dependency on manual monthly excel based reporting of the traffic data.

Following procedures shall be followed during the input and approval of the entries made in the Car-D portal:

1. The initiator shall login Car-D portal with the designated login credentials under the Login tab at the home page <u>https://iwaicargoportal.nic.in</u>

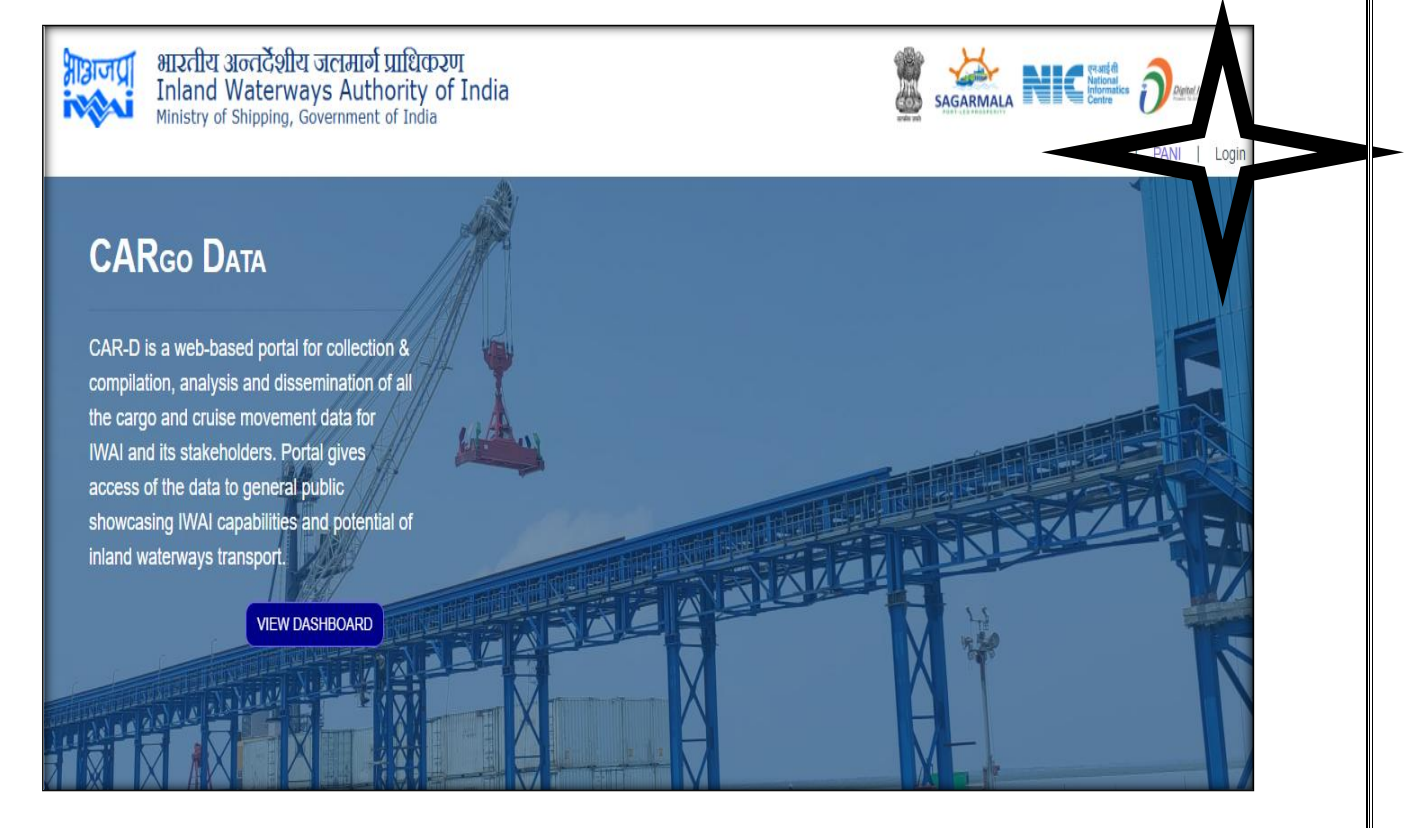

|                               | Login ×               |
|-------------------------------|-----------------------|
|                               | Your Email Address    |
|                               | Password              |
| 2 Initiator/Approver/External | Forgot Your Password? |
| Approver/Admin                | Login                 |
| <u>login page</u>             |                       |
|                               | I'm not a robot       |
|                               | Cancel                |

3. Initiator (s) login page having the following screen have <u>Create New Cargo</u> <u>Movement / Cruise Movement</u> tab button creating a cargo movement and cruise movement details.

| iwaicargoportal.n      | iic.in/web/w                                            | kspa 🗙               | +                                         |                                       |                    |                    |                |                |          |                 |                 |                   | -       | ٥    |
|------------------------|---------------------------------------------------------|----------------------|-------------------------------------------|---------------------------------------|--------------------|--------------------|----------------|----------------|----------|-----------------|-----------------|-------------------|---------|------|
| € → C                  | ŵ                                                       | Ū                    | https://iv                                | vaicargoportal.n                      | ic.in/web/workspac | ce/cargo           |                | ••• ত র        | Search   |                 |                 | ⊻                 | \ 🗄     |      |
| পায়ালগ্ন<br>মিয়ালগ্ন | <del>อ<sub>า</sub>วดี</del><br>Inla<br><sup>Minis</sup> | i अन्तर्देश<br>Water | शीय जलमार्ग<br>ways Auth<br>g, Government | प्राधिकरण<br>ority of Ind<br>of India | dia                |                    |                |                |          |                 |                 |                   | Ļ       | 0    |
| Hello<br>Cargoadn      | nin                                                     |                      | E Cargo i≡                                | Cruise                                |                    |                    |                |                |          |                 |                 |                   |         |      |
| Works                  |                                                         |                      | Cargo (22687)                             | Pending For App                       | roval (29) Pendii  | ng For External Ap | proval (0)     |                |          |                 |                 | + Add New         | Cargo   |      |
| 5                      |                                                         |                      | Month                                     | ~ C                                   | Drigin NW          | ✓ Origin           | i Terminal 🗸 🗸 | Destinati      | on NW 🗸  | Destination     | Terminal        | Search            | Expo    | t    |
| Dashr<br>(+)           | ard                                                     |                      | Month                                     | Origin NW                             | Origin Term        | Destination        | Destination    | Commodity      | Quantity | Submitted [     | Approved D      | Status            | Ac      | tion |
| Create C               |                                                         |                      | Apr-2021                                  | Coastal<br>Port                       | Hazira             | NW-10              | Dharamta<br>r  | Steel<br>Cargo | 2208.82  | Apr 15,<br>2021 | Apr 15,<br>2021 | Under<br>Approval | ø<br>i  | Edit |
| (+)<br>Create C        | )<br>Cruise                                             |                      |                                           |                                       |                    |                    |                |                |          |                 |                 |                   | De      | tail |
| Repo                   | rts                                                     | >                    | Apr-2021                                  | Coastal<br>Port                       | Hazira             | NW-10              | Dharamta<br>r  | Steel<br>Cargo | 2208.06  | Apr 15,<br>2021 | Apr 15,<br>2021 | Under<br>Approval | i<br>De | Edit |

4. Clicking on Button opens a Create Cargo Form, which resembles as below:

| भारतीय<br>भारतीय<br>Inland<br>Ministry of | য়তনেইগীয তনেমার্গ ঘ্রায়িকেহল<br>Waterways Authority of India<br>Shipping, Government of India                                                     | A 😜                                                                                                    |
|-------------------------------------------|----------------------------------------------------------------------------------------------------|----------------------------------------------------------------------------------------------------|
| Hello<br>Cargoadmin                       | Create Cargo<br>Home > Cargo                                                                                                    |                                                                                                    |
| Workspace                                 | Origin / मूल<br>National Waterway / राष्ट्रीय जलमार्ग<br>Enter National Waterway                                                                    | Destination / गंतव्य<br>National Waterway / राष्ट्रीय जलमार्ग<br>Enter National Waterway                  |
| Create Cargo                              | - Select Origin Termina / भूव टॉमनव       - Select Origin Jetty -       Via National Waterway / राष्ट्रीय जलमार्ग के माध्यम से       - Select Via - | - Select Jetty -        Vessel Arrival Time and Date / जलयान आगमन का समय व तिथि       dd-mm-yyyy          |
| Reports                                   | Loading Commencement Time and Date / साउन प्रारंभ हान का समय य ताय<br>dd-mm-yyyy                                                                    | Unloading Commencement Time and Date / अनलोडिंग प्रारंभ होने का समय<br>य तिथि<br>dd-mm-yyyy 💼 मिH : MM AM |
| Master Data                               | dd-mm-yyyy 🗰 HH : MM AM<br>Vessel Departure Time and Date / जलयान प्रस्थान का समय व तिथि<br>dd-mm-yyyy 📸 HH : MM AM                                 | Unloading Completion Time and Date / अन्त्लोरिंग पूरा होने का समय व विथि<br>dd-mm-yyyy 💼 मिम : MM AM      |

| भारतीय अगरतीय अगरतीय अगरतीय अ<br>Inland V<br>Ministry of S | লেইেপ্নীয় অন্যোগ মাটিফেয়্য<br>Vaterways Authority of India<br>Shipping, Government of India |                              | • • |
|------------------------------------------------------------|-----------------------------------------------------------------------------------------------|------------------------------|-----|
| Hello<br>Cargoadmin                                        | प्रियामा 2777<br>Voyage Distance (km) / यात्रा की दूरी (कियी)                                 |                              |     |
| Workspace                                                  | Cargo Type / कार्गो प्रकार                                                                    | Commodity / वस्तु            |     |
|                                                            | Select Cargo V                                                                                | Select Commodity             | ~   |
| Dashboard                                                  | Quantity in MT / मात्रा (मीट्रिक टन में)                                                      | Shipper Name / शिप्पर का नाम |     |
|                                                            | Quantity                                                                                      | Shipper Name                 |     |
| Create Cargo                                               | Vessel owner / जलयान स्वामी                                                                   |                              |     |
| _                                                          | Select Vessel owner 🗸                                                                         |                              |     |
| Create Cruice                                              | Vessel Operator / जलयान परचालक                                                                |                              |     |
| Create Cruise                                              | Vessel Operator                                                                               |                              |     |
|                                                            | Remarks / टिप्पणी                                                                             | $\frown$                     |     |
| Reports                                                    | Remarks                                                                                       |                              |     |
| Mactor Data                                                | Canc Save                                                                                     | Draft Submit                 |     |
| Waster Data                                                |                                                                                               |                              |     |
| <b>e</b> >                                                 |                                                                                               |                              |     |
| Authentication                                             | Copyright © 2020 IW                                                                           | A All F hts reserved         |     |

5. The initiator has to input the following man atory data in the above screens:

| a) Origin National Waterway | b) Drigin Terminal               |
|-----------------------------|----------------------------------|
| c) Vessel Departure Date    | d) Destination National Waterway |
| e) Destination Terminal     | f) Vessel Arrival Date           |
| g) No of Passengers         | h) Shipper Name                  |
| i) Vessel Owner             | j) Vessel Name                   |
| k) Vessel Capacity          | 1) Vessel Operator               |
| m) Voyage Distance          |                                  |

After input of the above data click tab **Save Draft** and/or **Submit**.

6. The entry of the Cargo Data is displayed as under:

## Cargo Details:

| Cargo Detail                        |                  |                                       |                              |
|-------------------------------------|------------------|---------------------------------------|------------------------------|
| Home 🤌 Cargo                        |                  |                                       |                              |
| Cargo Details                       |                  |                                       |                              |
| Information                         |                  |                                       |                              |
| Origin National Waterway:           | Foreign Port     | Destination National Waterway:        | NW-111                       |
| Origin Jetty/Terminal(Chainage):    | Foreign Port     | Destination Jetty/Terminal{Chainage}: | Goa                          |
| Loading Commencement Time and Date: | 10-07-2020 12:00 | Vessel Arrival Time and Date:         | 30-07-2020 12:00             |
| Loading Completion Time and Date:   | 10-07-2020 12:00 | Unloading Commencement Time and Date: | 01-08-2020 12:00             |
| Vessel Departure Time and Date:     | 20-07-2020 12:00 | Unloading Completion Time and Date:   | 01-08-2020 12:00             |
| Cargo Form:                         | Dry Bulk         | Commodity:                            | Steam Coal                   |
| Quantity in MT:                     | 4023             | Shipper Name:                         | M/s Adani Wilmar Ltd.        |
| Vessel owner:                       | NA               | Vessel Name:                          | M.V Jyestharaj               |
| Vessel DWT:                         | 50000            | Vessel Operator:                      | Backwater Navigation Company |
|                                     |                  |                                       |                              |
|                                     |                  | Edit Back                             |                              |
|                                     |                  |                                       |                              |

- 7. If the details entered are not appropriate the initiator may **Edit** the data under Save Draft option as appropriate and then Submit.
- 8. After submission by the initiator, the data entries shall be instrumentally shown as follows:

### Workspace Cargo:

| k Cargo I :≡ Cru  | uise                            |                                    |                 |                    |                       |                      |            |                    |
|-------------------|---------------------------------|------------------------------------|-----------------|--------------------|-----------------------|----------------------|------------|--------------------|
| Cargo (500) Pendi | ng For Approval (5) Extern      | hal Approval (0)                   |                 |                    |                       |                      | + Add      | New Cargo          |
| Month             | <ul> <li>✓ Origin NW</li> </ul> | ~                                  | Origin Terminal | ✓ Destination N    | vw v                  | Destination Terminal | ~          | Search             |
| Month             | Origin NW                       | Origin Terminal                    | Destination NW  | Destination Termin | Commodity             | Quantity             | Status     | Action             |
| Jul-2020          | Foreign Port                    | Foreign Port                       | NW-111          | Goa                | Steam Coal            | 4023                 | Approved   | 🖉 Edit i<br>Detail |
| Aug-2020          | NW-1                            | T.T. Shed                          | NW-2            | Dhubri (10)        | Coal                  | 1                    | Approved   | 🖉 Edit î<br>Detail |
| Jun-2020          | NW-3                            | Q10 berth-<br>Cochin Port<br>Trust | NW-3            | FACT,UD            | Rock Phosphate        | 1000                 | Approved   | Edit i<br>Detail   |
| Jun-2020          | NW-1                            | qwe                                | NW-2            | Dhubri (10)        | Testing<br>commodity1 | 1                    | Draft Save | 🖉 Edit i<br>Detail |
| Jul-2020          | NW-1                            | T.T. Shed                          | NW-2            | Dhubri (10)        | Fly ash               | 1000                 | Approved   | 🖉 Edit i<br>Detail |

- 9. Thereafter, the activity for **Approven** comes-up, wherein the approver may **Edit** and/or Approve the data entered by Initiator, which would further push the data entry to the viewboard of **External Approver**.
  - a) List Displays all cargo movements available in the database. The Data can be filtered using search bar.
  - b) Detail option displayed the detail of the cargo movement.
  - c) Edit option open the cargo movements in an editable form

### Workspace Cargo - (Pending for Approval):

| 🌲 Cargo 🗄 Cruise   |                                                                            |           |                 |                |                      |           |                          |                |                  |  |
|--------------------|----------------------------------------------------------------------------|-----------|-----------------|----------------|----------------------|-----------|--------------------------|----------------|------------------|--|
| Cargo <b>(500)</b> | Cargo (500) Pending For Approval (5) External Approval (0) + Add New Cargo |           |                 |                |                      |           |                          |                |                  |  |
| Approve            |                                                                            |           |                 |                |                      |           |                          |                |                  |  |
| Select             | Month                                                                      | Origin NW | Origin Terminal | Destination NW | Destination Terminal | Commodity | Quantity<br>(metric ton) | Status         | Action           |  |
|                    | May-2020                                                                   | NW-1      | Haldia          | NW-2           | Pandu                | Coal      | 10000                    | Under Approval | 🖉 Edit/ İ Detail |  |
|                    | May-2020                                                                   | NW-1      | Haldia          | NW-2           | Pandu                | Coal      | 10000                    | Under Approval | 🖉 Edit/ i Detail |  |
|                    | May-2020                                                                   | NW-1      | Haldia          | NW-2           | Pandu                | Coal      | 10000                    | Under Approval | 🖉 Edit/ İ Detail |  |
|                    | May-2020                                                                   | NW-1      | Haldia          | NW-2           | Pandu                | Coal      | 10000                    | Under Approval | 🖉 Edit/ i Detail |  |
|                    | May-2020                                                                   | NW-1      | Haldia          | NW-2           | Pandu                | Coal      | 10000                    | Under Approval | 🖉 Edit/ i Detail |  |
|                    |                                                                            |           |                 |                |                      |           |                          |                |                  |  |

List displays various cargo movements pending for approval of the users.

10. Once the data entry is appropriated and approved by the External Approver, the data shall automatically transmit to the Dashboard for information to the Public.

### Workspace Cargo - (Pending for External Approver):

| 🚊 Cargo 🛛 ः≡ Crui  | ise                        |                                |                |                      |                 |
|--------------------|----------------------------|--------------------------------|----------------|----------------------|-----------------|
| Cargo (17321) Pend | ding For Approval (6) Pend | ding For External Approval (1) |                |                      | + Add New Cargo |
| 30/9/2020          | #                          | Search Approv                  | e              |                      |                 |
| MONTH              | Origin NW                  | Origin Terminal                | Destination NW | Destination Terminal | Quantity        |
| September          | NW-1                       | Diamond Harbour                | NW-2           | Dolgama              | 1               |
|                    |                            |                                |                |                      |                 |

\*\*\*